# Phenix and CCP4 Data input

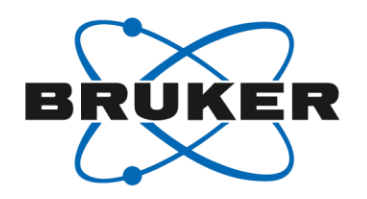

Phenix

• Reads both SHELX HKLF4 (intensity, F<sup>2</sup>), Scalepack and mtz files.

CCP4

- Use Import merged data to read in a Scalepack file.
- Use Convert to/modify/extend (f2mtz) MTZ to read in a SHELX HKLF4 file. However will the resulting mtz file will be merged.
- Use pointless to create an unmerged mtz file which can be imported into Aimless.
- Use f2mtz to inport a SHELX phs file from phasing runs.

### Determine Space Group Writing out Scalepack File

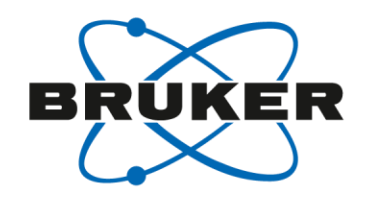

- Click Determine space
   group
- Click the output sca file button and run it as you normally work
- The sca file will be written to the work directory when you finish

| PROTEUM2 v2015                               | 9-0 - User: (guest) - | Sample: lyso_1216 - Licensed   | d to Matt Benning at Bruker      |                                  |                                |      |                       | - 0 ×       |
|----------------------------------------------|-----------------------|--------------------------------|----------------------------------|----------------------------------|--------------------------------|------|-----------------------|-------------|
| 😼 Sample Instrume                            | nt Windows Help       |                                |                                  |                                  |                                |      | Determine Space Group | . FX BRUKER |
| 1 🖻 📦 🍯 🧧                                    | : 🖉 🖉 🔝               |                                |                                  |                                  |                                |      |                       |             |
| Set Up<br>Screen                             | Setup V Lat           | attice Exceptions V Space Grou | p Determination V Statistics V C | ell Information \/ Diagnostics \ |                                |      |                       |             |
| Collect                                      | Input Files -         |                                |                                  |                                  |                                |      |                       |             |
| Reduce Data                                  |                       |                                |                                  | hki file 🛛 ly                    | rso_1216_0m.hkl                |      |                       |             |
| Examine Data                                 |                       |                                |                                  | p4p file: ly                     | rso_1216_0m.p4p                |      |                       |             |
| •m.p4p<br>•m.hkl<br>Determine Space<br>Group |                       |                                |                                  |                                  |                                |      |                       |             |
|                                              | -Output Files         | s                              |                                  |                                  |                                |      |                       |             |
| Xprop                                        |                       |                                |                                  | output b                         | kl file: lyso_1216_0m.hkl      |      |                       |             |
| Analyze Data                                 | prp file: lys         | so_1216_0m.prp                 |                                  | 🖌 outpu                          | ut .sca file: lyso_1216_0m.sca |      |                       |             |
|                                              |                       |                                |                                  | L                                |                                |      |                       |             |
| 1                                            |                       |                                |                                  |                                  |                                |      |                       |             |
| Compare Unit Cells                           |                       |                                |                                  |                                  |                                |      |                       |             |
|                                              |                       |                                |                                  |                                  |                                |      |                       |             |
|                                              | -Unt Cel              |                                |                                  |                                  |                                |      |                       |             |
| S.                                           | a lool a              | 76 9961                        | b<br>76 9061                     | C 29 6451                        | alpha                          | beta | gamma                 |             |
| Synthesize Precession                        | cell esds             | 0.0016                         |                                  | 0.0008                           |                                |      |                       | 1           |
| Images                                       |                       |                                |                                  |                                  |                                |      |                       |             |
| ģ                                            |                       |                                |                                  |                                  |                                |      |                       |             |
| Find a Reflection                            |                       |                                |                                  |                                  |                                |      |                       |             |
|                                              | Experimenta           | al Parameters                  |                                  |                                  |                                |      |                       |             |
|                                              | Must be               | e chiral                       |                                  |                                  |                                |      |                       |             |
|                                              | Badiation 1           | Type: Ga                       |                                  |                                  |                                | •    |                       |             |
|                                              |                       |                                |                                  |                                  |                                |      |                       |             |
|                                              |                       |                                |                                  |                                  |                                |      |                       | Next        |
| Solve Structure                              |                       |                                |                                  |                                  |                                |      |                       |             |
| Report                                       | า                     |                                |                                  |                                  |                                |      | Finish Start Over     | Exit        |

# **XPREP** Writing out Scalepack File

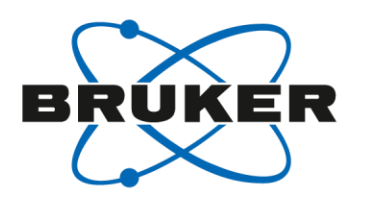

- Select Analyze Data • from the Examine Data menu
- Browse for the correct • p4p and HKL file if not already shown the files box and click Ok
- The XPREP window will • open
- Hit the CR once, this will • take you to the main menu

| ······································         | siuker                                                                                                    |
|------------------------------------------------|----------------------------------------------------------------------------------------------------|
| Sample Instrument Windows Help                 |                                                                                                    |
|                                                |                                                                                                    |
| Set Up                                         |                                                                                                    |
| Collect                                        | VIDED Viercies 2014/2 for Windows Convicibt/(C) Barlier AVS 2014                                                                                       |
| Reduce Data                                    |                                                                                                    |
| Examine Data                                   |                                                                                                    |
| 20                                             | + XPREP - Reciprocal space exploration - Version 2014/2 for Windows +<br>+ COPYRIGHT(c) 2014 Bruker-AXS All Rights Reserved +                          |
|                                                | ***************************************                                                                                                    |
| Determine Space                                | Screen size: 1280 x 1024                                                                                                    |
| Group                                          | Window size: 640 x 923<br>Font size: 8 x 16 ( 125 x 178 )                                                                                              |
|                                                | Number of colors: 256                                                                                                    |
|                                                | When xprep is started without a filename on the command line, the filename                                                                             |
|                                                | is prompted for and then the type of data (SHELX, SCALEPACK, XDS etc.) requested. XPREP without a filename is also required to read HKLF3 format data. |
|                                                | To generate ideal data, a SHELX .ins or .res file should be given. To determine                                                                        |
| -                                              | find the space group, then the observed intensities are read in.                                                                                       |
|                                                | Alternatively xprep may be started by 'xprep name xyz' where xyz is hkl. HKL                                                                           |
|                                                | (for a XDS_ASCII.HKL format file), res, ins, fco (for a file written by XD),                                                                           |
| Compare Unit Cells                             | for for a CIF file written by SHELXL or from the IUCF or COD servers. If a fco or fcf file contains both Fo^2 and Fc^2, both datasets will be read in: |
|                                                | first Fc^2, then Fo^2. After defining the space group in the usual way, the Flack x may then be determined by the Parsons' quotient method             |
|                                                |                                                                                                    |
|                                                | 'xprep name' reads a SHELX HKLF 4 format file name.hkl, then tries to find<br>name.spin or name.p4p to extract the cell dimensions and their esds.     |
| Synthesize Precession                          | 'xprep name1 name2' reads name1.hk] and name2.p4p (or name2.spin).                                                                                     |
| mages                                          |                                                                                                    |
|                                                | -in on the command line allocates space for 10000000 data (default n=4).                                                                               |
|                                                | ** Data multiplied by 0.1000 to bring onto reasonable scale **                                                                                         |
| Find a Reflection                              | 127538 reflections read from file lyso_1216_0m.hkl                                                                                                    |
|                                                | ncan (1/Sigma) - 17.52                                                                                                    |
|                                                | Lattice exceptions: P A B C I F Obv Rev All                                                                                                    |
|                                                | N (total) = 0 63798 63759 63739 63786 95648 85004 85067 127538                                                                                         |
|                                                | N (int>3sigma) = 0 49623 49562 49779 49754 74482 66056 66132 99120                                                                                     |
|                                                | Mean int/sigma = 0.0 14.6 14.7 14.7 14.7 14.7 14.5 14.6 14.6                                                                                           |
| :\frames\guest\lyso_1216\work\lyso_1216_0m.p4p | Select option [P];                                                                                                    |
| Vframes/auert/hep. 1216/work/hep. 1216 0m bld  |                                                                                                    |
|                                                |                                                                                                    |
| OK Cancel                                      |                                                                                                    |
|                                                |                                                                                                    |
|                                                |                                                                                                    |
|                                                |                                                                                                    |

PgUp/PgDn scrolls text; only graphics window may be resized

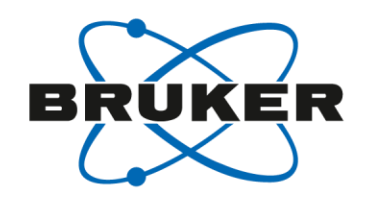

#### XPREP Writing out Scalepack File

- Follow the normal path to select the metric symmetry and space group
- At the main menu, select option D for Read, Modify and merge datasets
- Select option W to write out a HKL file
- Select option H for exporting a Denzo/scalepack formatted file and input a filename

| [4] SHELX HKLF 4 format (F-squared)   |
|---------------------------------------|
| [3] SHELX HKLF 3 format (F)           |
| [C] CNS format (F, with headers)      |
| [H] HKL2000 or Denzo/Scalepack format |
| <pre>[X] X-PLOR format (F)</pre>      |
| [E] EXIT to main menu                 |
| [Q] QUIT program                      |
| Select option [4]: H                  |
| Output filename: test.sca             |

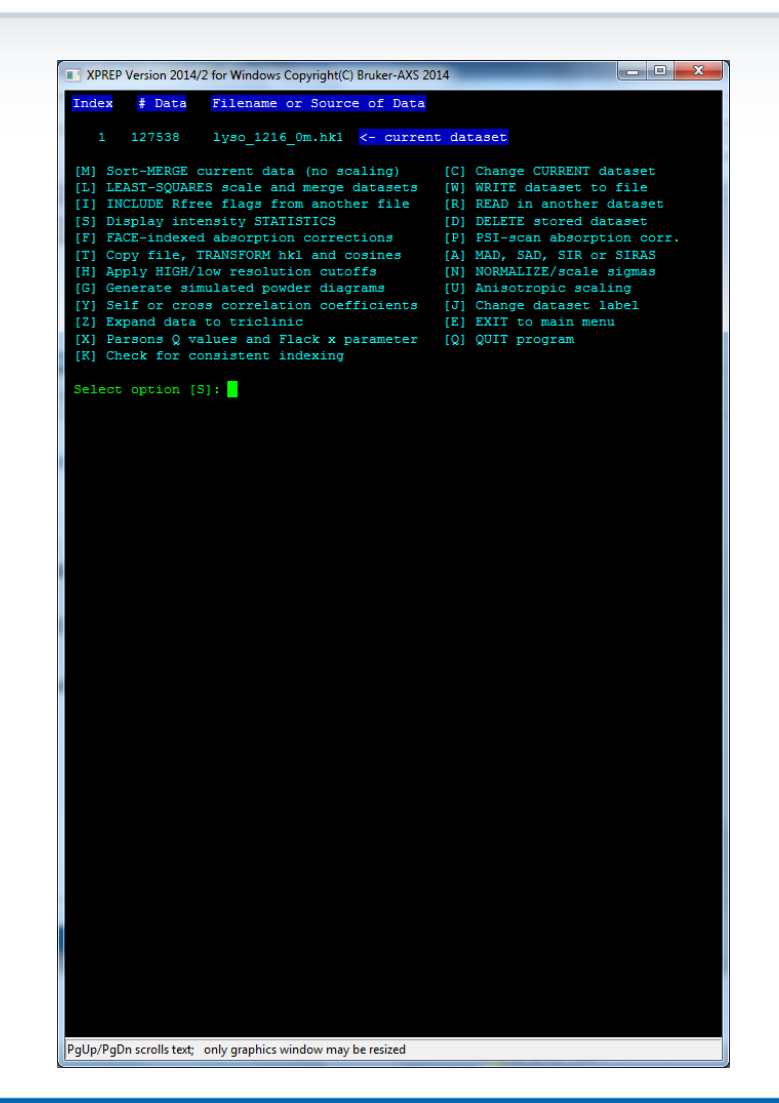

# Inputting data to Phenix SHELX or Scalepack HKL file

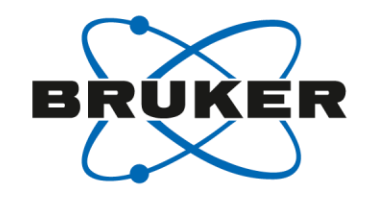

Phenix will read either a SHELX or Scalepack formatted file. However with the SHELX format, you have to define whether it is a HKLF4 (intensities) or HKLF3 (amplitudes). Typically you will be reading in intensities.

- If the name of the file is data.hkl, make a copy of the file in the same directory and call it data.hkl=hklf4
- Load the data.hkl=hklf4 into Xtriage
- Input the cell constants and space group
- Outputs a mtz file

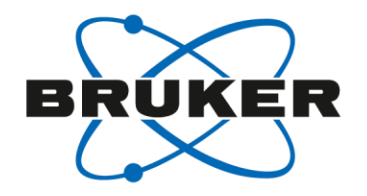

If you have CCP4 installed, add the following 3 lines to the end of the bn-config.py file

- ccp4 = "C:/CCP4-7/7.0"
- ccp4\_range = [22.0,1.85]
- ccp4\_autoprocess = True

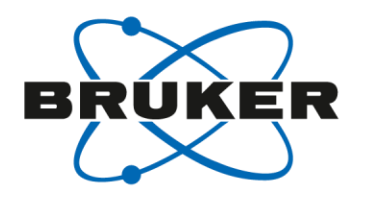

- Open the "Examine Data" menu
- Select the "Pointless, Aimless" icon

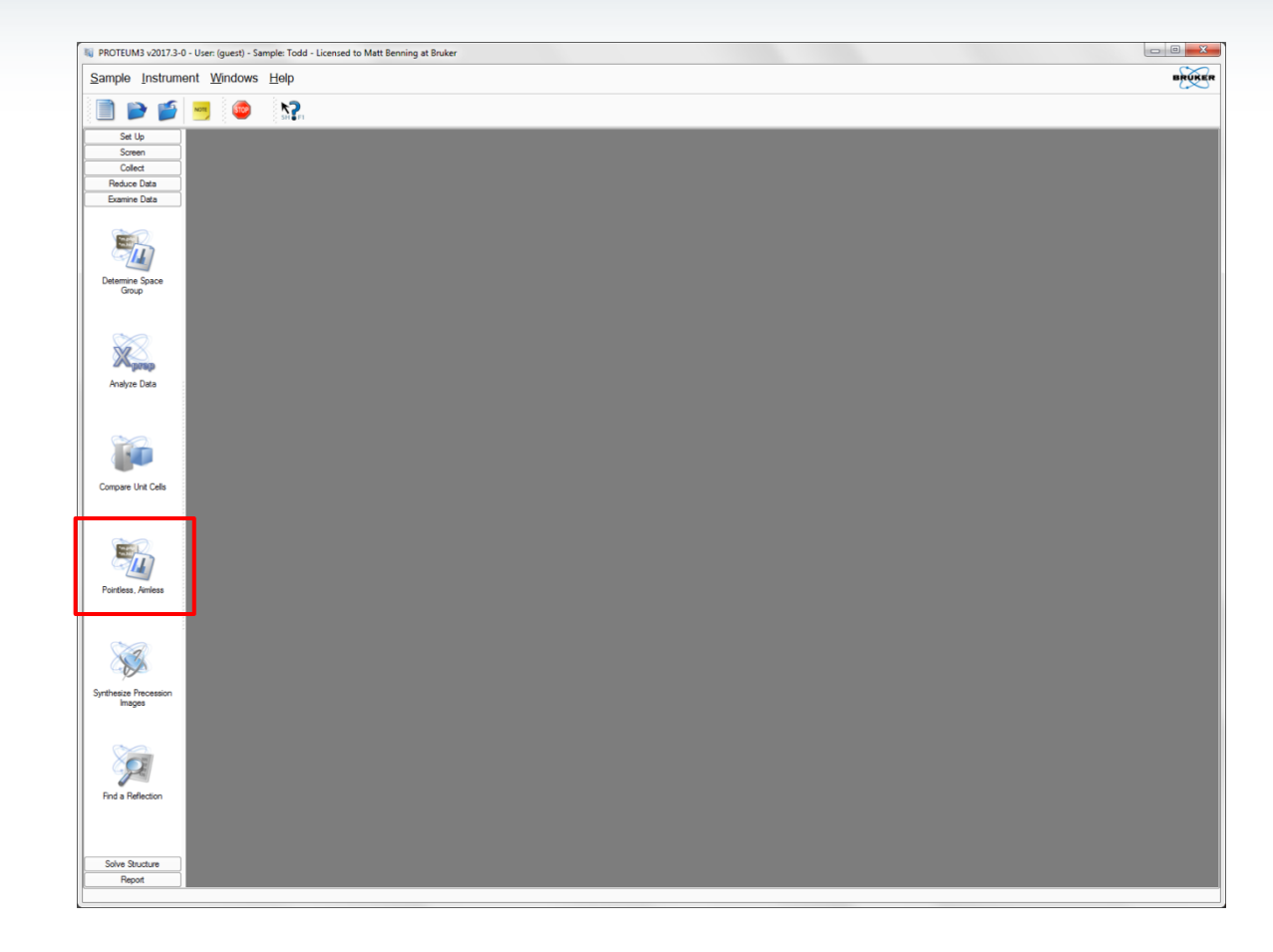

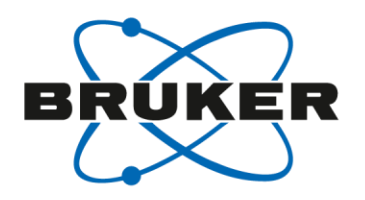

- If there is no MTZ file in the work folder, PROTEUM will automatically run Pointless and Aimless based on default values and display the aimless output.
- Default resolution 25 1.85 Å
- The pointless and aimless fields are editable so you can add keywords, change the defaults and click "create MTZ file" at the bottom left to rerun the programs. The new Aimless log will appear when both programs are finished.
- If the space group is not assigned (default), PROTEUM lets pointless perform a space group search.
- The plugin will search for the <u>HKL filename\_0m.hkl</u> in the work directory but you can also search for a HKL file using the browser button.

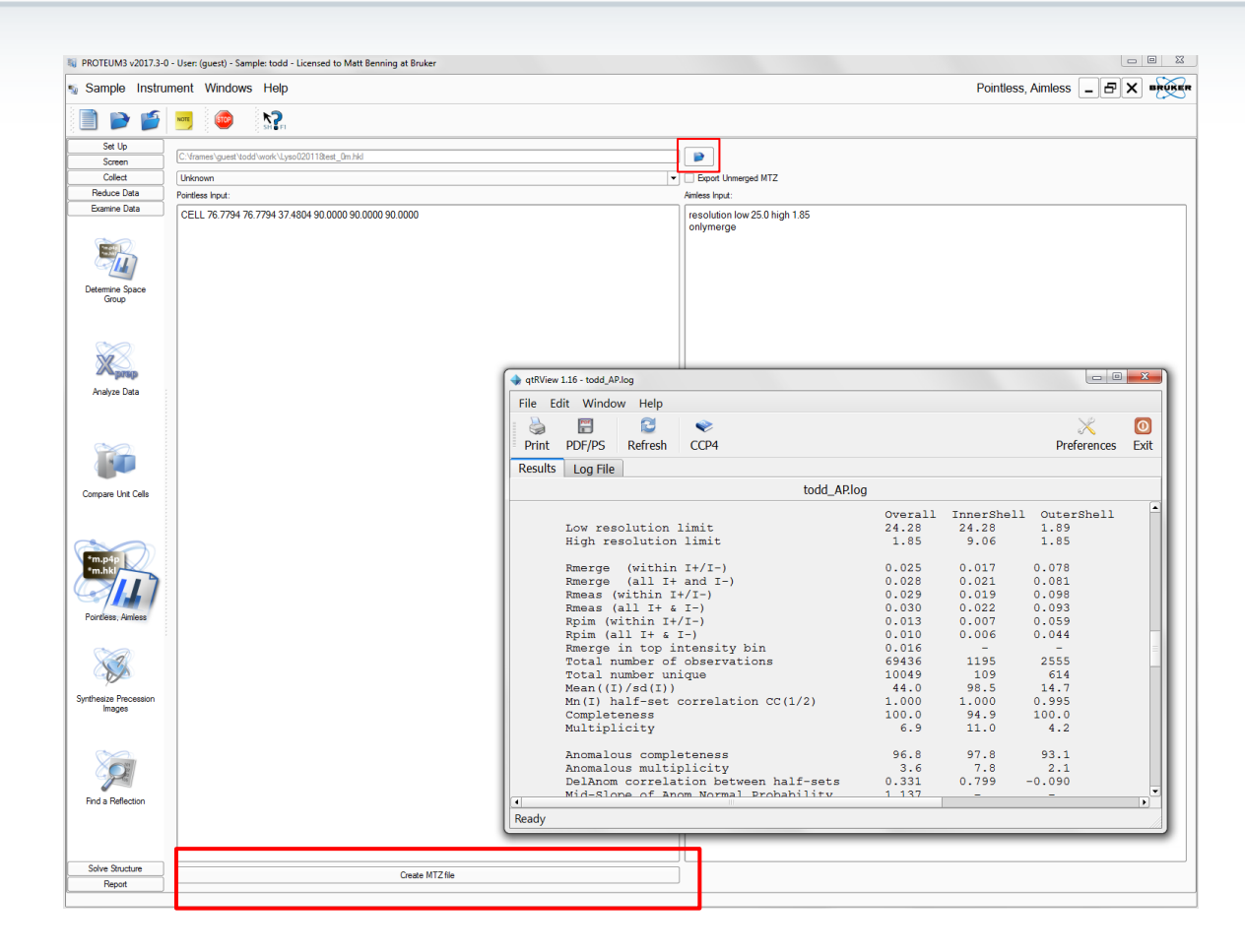

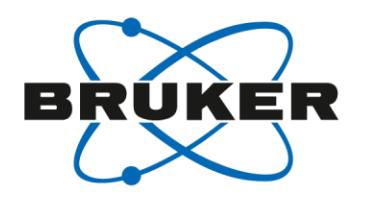

- If you want to assign a space group, select the desired group in the box below the input HKL filename. This will fix the space group to the that group assigned.
- A merged MTZ file is written out by Aimless, if you want to write out a unmerged MTZ file as well, check the "Export Unmerged MTZ"
- Output files are written to the work folder.
  - Entry prefix\_AP.log is the output logfile from Aimless
  - HKL filename\_merged.mtz is the merged MTZ file output by Aimless
  - *HKL filename\_*umerged.mtz is the corresponding unmerged MTZ

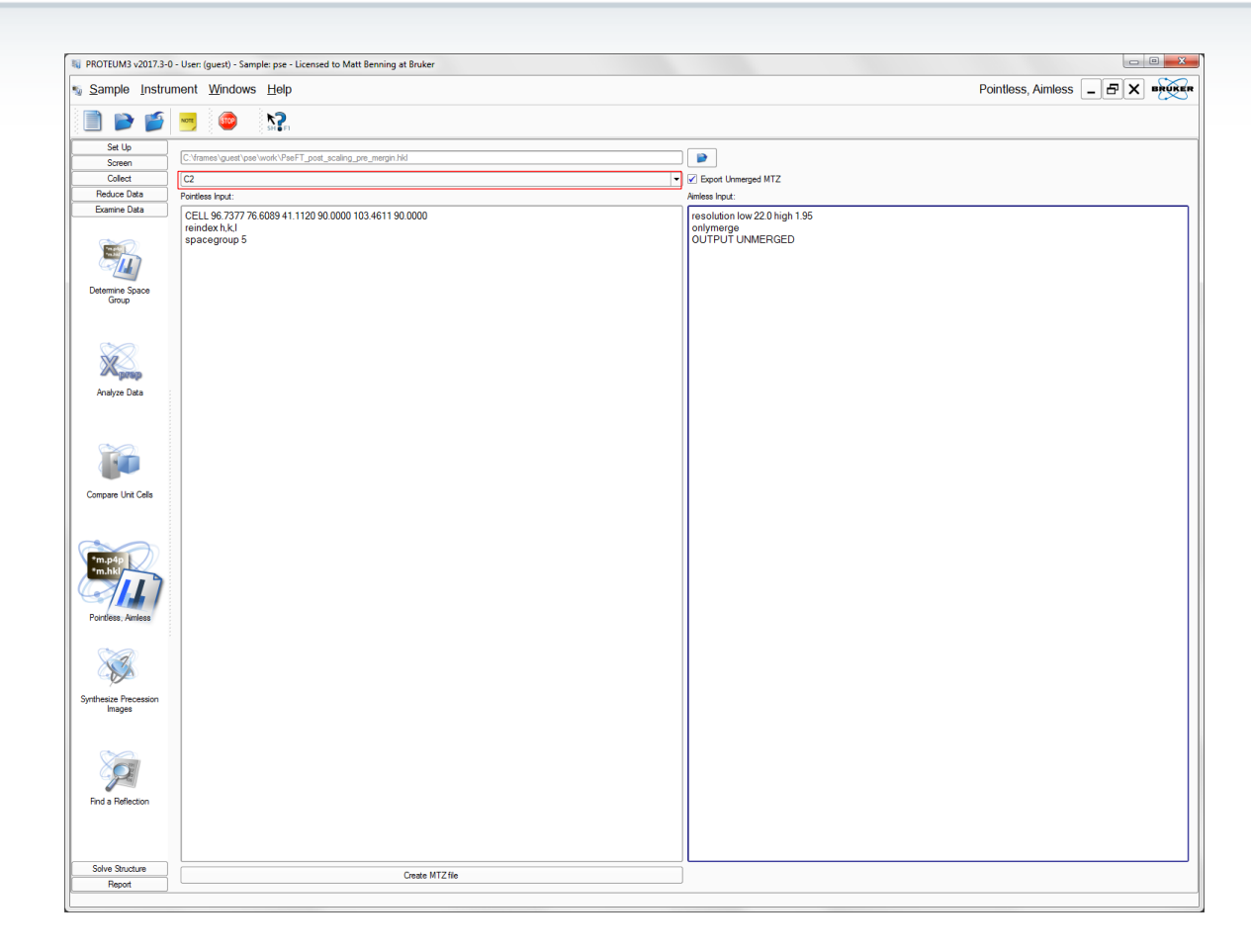

# Inputting data to CCP4 Scalepack file

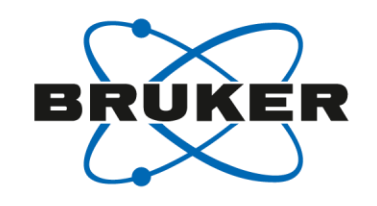

|                                     | Change Project Help                                                                          |
|-------------------------------------|----------------------------------------------------------------------------------------------|
| Data Reduction and Analysis 💴 🖷     | ct Database Job List - currently no jobs                                                     |
| Data Processing using Mosfim        | View Any File                                                                                |
| Import Integrated Data              | M ImportScaled - Import Scaled Data from Denzo or d"trek                                     |
| Import Unmerged Data (Pointless)    | He                                                                                           |
| ···· Import Unmerged Data (Combat)  |                                                                                              |
| ···· Import Merged Data             | Convert evelot date subsut from Contenant/ (DENTZ) inte NTZ format                           |
| Import Merged Data from Quicksc     |                                                                                              |
| ia2 automatic dataprocessing        | Use anomalous data                                                                           |
| ad as Match Laws Cours              | Run <u>Ctruncate</u> to convert intensities to structure factors                             |
| nd of Match Lade Group              | Keep the input intensities in the output MTZ file                                            |
| cale and Merge Intensities          | Ensure unique data & add FreeR column for 0.05 fraction of data. Copy FreeR from another MTZ |
| ymmetry, Scale, Merge (Aimless)     | Extend reflections to higher resolution:                                                     |
| ind Symmetry, Scale & Merge (Scala) | In Full path                                                                                 |
| lultiple dataset analysis (Blend)   | Out lyso_sad - test.mtz Browse View                                                          |
|                                     | Use dataset name — as identifier to append to column labels                                  |
|                                     | MT7 Project, Crystal, Dataset Names & Data Harvesting                                        |
|                                     | Create barriest file in project barriest directory                                           |
|                                     | Crietal belonging to Project have sad                                                        |
|                                     | Dataset name                                                                                 |
|                                     | Extra Information for MTZ File                                                               |
|                                     |                                                                                              |
|                                     | Cell dimensions 96.000 120.000 166.130 90.000 90.000 90.000                                  |
|                                     | Data collected at wavelength Angstroms                                                       |
|                                     | Augstroms                                                                                    |
|                                     | Estimated number of residues in the asymmetric unit                                          |

- From the Data Reduction and Analysis menu, select Import integrated Data>Import Merged Data
- Browse for the scalepack file
- Fill in any missing information

# Inputting data to CCP4 SHELX HKLF4 file

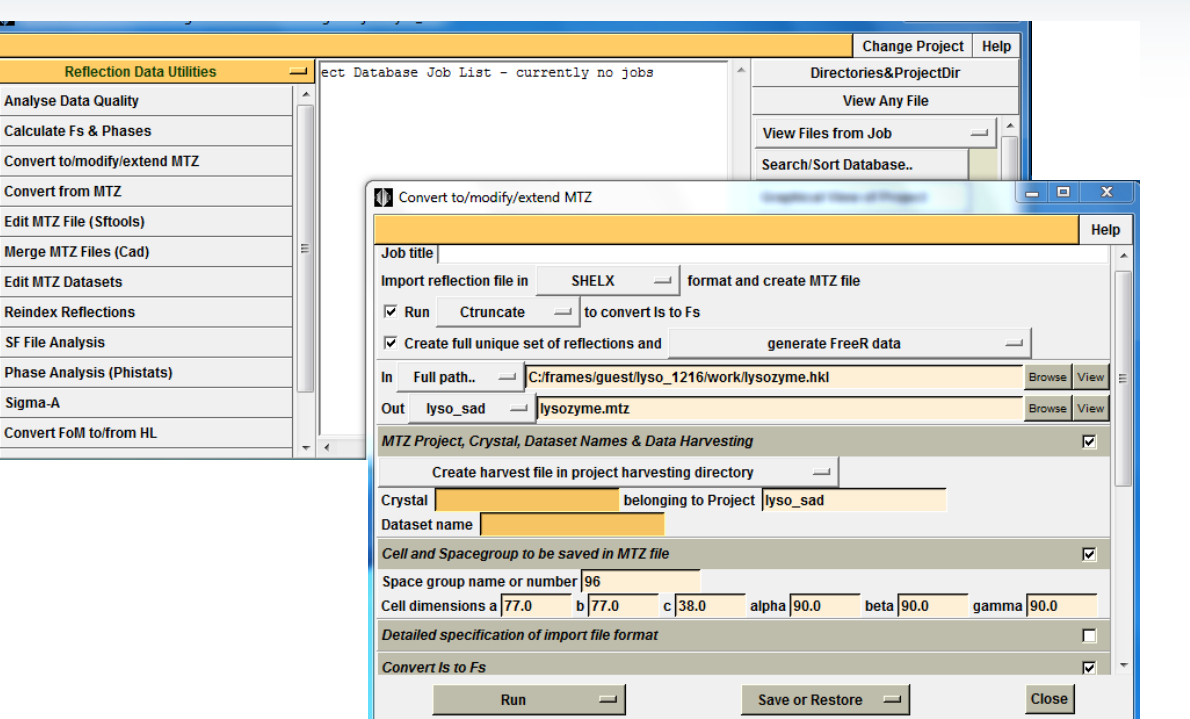

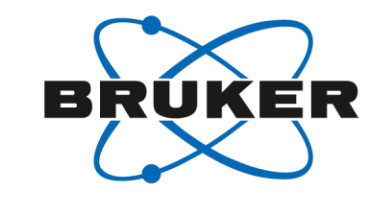

- From the Reflection data Utilities, select Convert to/modify/extend MTZ
- In the input window, change the Import reflection filetype to SHELX
- Browse for the SHELX
   HKL file
- Input the Space group and Cell information and any other missing information

# Using Pointless to Create MTZ File prep

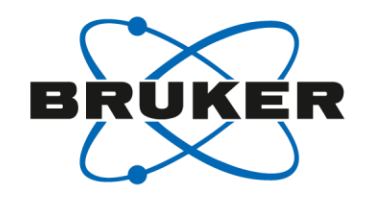

• With a HKL file written by SADABS, you have to remove the lines at the end of the file after the last reflection line (highlighted in blue below). If you write out a HKLF4 file from XPREP, you can skip this step.

```
9 1-23 2.02095 11.0166 1
0 0 0 0.00 0.00 0
__exptl_absorpt_process_details
;
SADABS 2016/2: Krause, L., Herbst-Irmer, R., Sheldrick G.M. & Stalke D.,
J. Appl. Cryst. 48 (2015) 3-10
;
__exptl_absorpt_correction_type multi-scan
__exptl_absorpt_correction_T_max 1.0000
__exptl_absorpt_correction_T_min 0.8067
__exptl_special_details
;
The following wavelength and cell were deduced by SADABS from the
direction cosines etc. They are given here for emergency use only:
CELL 1.54369 42.505 45.457 47.886 101.541 114.565 89.042
;
```

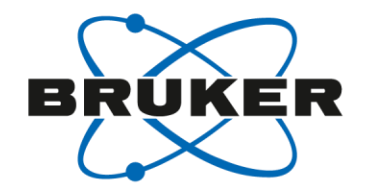

#### Using Pointless to Create MTZ

Pointless – c hklin *filename*.hkl hklout *filename*.mtz < pointless.inp

To create the input file you only need to add the three lines below. Just update the cell and space group information (space group is optional). The cell constants just have to be separated by a space.

Pointless.inp
 cell 119.3466 45.1348 74.2698 90.0000 120.9434 90.0000
 reindex h,k,l
 spacegroup 19

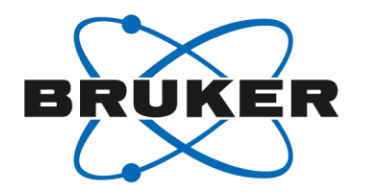

### Importing SHELX mtz file into Aimless

 Click on "Symmetry, Scale & Merge" as you normally would to run Aimless

| CCP4Interface 7.0.040 running on nbm             | isn01-be | nnir | ng Proj | ject: F | (yan) | 2        |         |     |       |   |                           | 2    | S   |
|--------------------------------------------------|----------|------|---------|---------|-------|----------|---------|-----|-------|---|---------------------------|------|-----|
|                                                  |          |      |         |         |       |          |         |     |       |   | Change Projec             | t He | elp |
| Data Reduction and Analysis                      |          | 3    | 21      | Jul     | 17    | FINISHED | aimless | [No | title | * | Directories&ProjectDir    |      |     |
| <ul> <li>Data Processing using MosfIm</li> </ul> |          | 2    | 20      | Jul     | 17    | FINISHED | aimless | [No | title |   | View Any File             |      |     |
| Start iMosfim                                    |          |      | 20      | our     | 17    | TINISHED | aimicoo | [10 | GIGIC |   | View Files from Job       | _    | 1   |
| Run Mosfim in batch                              |          |      |         |         |       |          |         |     |       |   | Search/Sort Database      |      | 1   |
| Import Integrated Data                           |          |      |         |         |       |          |         |     |       |   | Graphical View of Project |      |     |
| Xia2 - automatic dataprocessing                  |          |      |         |         |       |          |         |     |       |   | Delete/Archive Files      |      |     |
| Find or Match Laue Group                         |          |      |         |         |       |          |         |     |       |   | Kill Job                  |      |     |
| Scale and Morge Intensities                      |          |      |         |         |       |          |         |     |       |   | ReRun Job                 |      |     |
| Symmetry, Scale, Merge (Aimless)                 |          |      |         |         |       |          |         |     |       |   | Edit Job Data             |      |     |
| Find Symmetry, Scale & Merge (Scala)             |          |      |         |         |       |          |         |     |       |   | Preferences               |      |     |
| Multiple dataset analysis (Blend)                | _        |      |         |         |       |          |         |     |       |   | System Administration     |      |     |
| • Utilities                                      |          |      |         |         |       |          |         |     |       | _ | 3 new updates available   | e    |     |
| Check Data Quality                               |          | •    |         |         | 11    |          |         |     | •     |   | Manage Updates            | Exit |     |

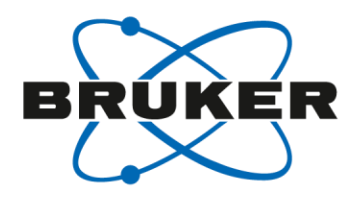

### **Running Aimless**

- Select "Option to skip scaling & just merge"
- To disable Aimless from changing the space group click "Customise symmetry determination" and uncheck "Determine Laue group"
- Click to add a Rfree flag
- Browse for the mtz file created with pointless
- Set the resolution range if desired

|                                                                                                    | н                |
|----------------------------------------------------------------------------------------------------|------------------|
| lob title                                                                                              |                  |
| Custom scaling options: default is to determine Laue group, refine & apply scales, and write merged da | ta               |
| Customise symmetry determination V Option to skip scaling & just merge Customise ou                    | tput options     |
| 🗖 Determine Laue group 👘 Match index to reference 🗍 Choose a previous solution 💌 Just                  | sort input file  |
| Separate anomalous pairs for outlier rejection & merging statistics                                    |                  |
| 🛛 Run Ctruncate 💴 to output Wilson plot and SFs after scaling 🔽 and output a single MTZ fil            | е                |
| Ensure unique data & add FreeR column for 0.05 fraction of data. Copy FreeR from another               | r MTZ            |
| Extend reflections to higher resolution:                                                               |                  |
| nput reflection file type: MTZ file 🖃 🗌 🗆 treat filenames as Mosfim templates (ie to mate              | h multiple files |
| IKLIN #1 HPA - HpaCoPyrSSA5m_A4_0m_SADABS-mod.mtz                                                      | Browse View      |
| Project name: SCAproject crystal name: SCAcrystal dataset name: SCAdataset                             |                  |
| Edit list                                                                                              | Add File         |
| Use reference file in analysis against Batch after scaling                                             |                  |
| IKLOUT HPA                                                                                             | Browse View      |
| Resolution and batch exclusions                                                                        |                  |
| Exclude data resolution less than 21.0 Angstrom or greater than 1.9 Angstrom                           |                  |
| Exclude selected batches                                                                               |                  |
| Scaling Protocol                                                                                       | <b>v</b>         |
| lo scaling, only merge                                                                                 |                  |
| Define Runs                                                                                            |                  |
| Accepted and Excluded Data                                                                             |                  |
|                                                                                                    |                  |
| Reject Outliers                                                                                        |                  |
| Reject Outliers                                                                                        |                  |
| Reject Outliers<br>5D Correction Protocols<br>Doservations Used & Handling of Partials                 |                  |

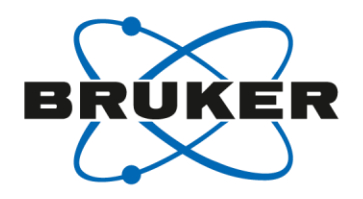

# Converting a PHS file to MTZ format

- Click on "convert • to/modify/extend MTZ" under the Reflections data Utilities menu
- Set import file to "user • defined"
- Click the box to generate a • FreeR data
- Browse for the phs file and ٠ assign a output mtz filename
- Input the space group and • cell dimensions
- Input the file format
  - 3i4,f9.2,f8.4,f8.1,f8.2 •
- Set the data type and • labels as shown
- Click run

| CCP4Interface 7.0.033 running on nbm | nsn01-ben | ning | Project: insulin                  |                         |                   |         |                   |               | • X         |
|--------------------------------------|-----------|------|-----------------------------------|-------------------------|-------------------|---------|-------------------|---------------|-------------|
|                                      |           |      |                                   |                         |                   |         |                   | Change Proje  | ect Help    |
| Reflection Data Utilities            |           | 2    | 25 Oct 16 FINISHED ex             | kport                   | [No title         | ~       | Director          | ries&Project[ | Dir         |
| Analyse Data Quality                 | <u>^</u>  | 1    | 25 Oct 16 FINISHED ai             | imless                  | [No title         | -       | Vie               | ew Any File   |             |
| Calculate Fs & Phases                |           |      |                                   |                         |                   |         | View Files from   | n Job         | ^           |
| Convert to/modify/extend MTZ         |           |      |                                   |                         |                   |         | Conrob/Cort Do    |               |             |
| Convert from MTZ                     |           |      | Convert to/modify/extend M        | 112 Initial paramet     | ters from C:/fran | nes/dei | mo/Insulin/work/C | CP4_DATA C    |             |
| Edit MTZ File (Sftools)              |           |      | Job title [No title given]        |                         |                   |         |                   |               | не          |
| Merge MTZ Files (Cad)                | E         |      | Import reflection file in use     | er defined 💷            | format and cre    | ate M   | T7 file           |               |             |
| Edit MTZ Datasets                    |           |      |                                   | to convert is to        | Fs                |         | 2 110             |               |             |
| Reindex Reflections                  |           |      | Create full unique set of re      | eflections and          | ge                | nerate  | FreeR data        | _             |             |
| SF File Analysis                     |           |      | In Full path C:/fram              | ies/demo/Lysozy         | me/ShelX/lysoz    | yme.pl  | is                |               | Browse View |
| Phase Analysis (Phistats)            |           |      | Out insulin — Iysoz               | yme.mtz                 |                   |         |                   | E             | Browse View |
| Sigma-A                              |           |      | MTZ Project, Crystal & Datas      | et Names                |                   |         |                   |               |             |
| Convert FoM to/from HL               |           |      | Cell and Spacegroup to be sa      | ved in MTZ file         |                   |         |                   |               |             |
|                                      |           | •    | Space group name or number        | r 1213                  |                   |         |                   |               |             |
|                                      |           |      | Cell dimensions a 78.0            | b <mark>78.0</mark> c 7 | 78.0 alpha        | 90.0    | beta 90.0         | gamma 🤮       | 90.0        |
|                                      |           |      | Detailed specification of impo    | ort file format         |                   |         |                   | _             |             |
|                                      |           |      | Fortran format '(3i4,f9.2,f8.4,f  | (8.1,f8.2)'             |                   |         |                   | Skip first 0  | ) lines     |
|                                      |           |      | Data type and label for input fi  | ields                   |                   |         |                   |               |             |
|                                      |           |      | 1 Hindex                          |                         | H                 |         |                   |               |             |
|                                      |           |      | Z H INDEX                         |                         | K                 |         |                   |               |             |
|                                      |           |      | A Estructure factor               |                         |                   |         |                   | _             |             |
|                                      |           |      | 4 F Structure lactor              |                         | FOM               |         |                   |               |             |
|                                      |           |      | 6 D phase (degs)                  |                         | DHI               |         |                   |               |             |
|                                      |           |      | 7 O std deviation                 |                         | SIGE              | )       |                   |               |             |
|                                      |           |      |                                   |                         | 151011            |         | Edit list         | Add co        | olumn label |
|                                      |           |      | Creating full/unique dataset      |                         |                   |         |                   |               |             |
|                                      |           |      | Set FreeR for fraction of reflect | ctions 0.05             |                   |         |                   |               |             |
|                                      |           |      | Include systematic absen          | ces                     |                   |         |                   |               |             |
|                                      |           |      | Extend resolution to              |                         |                   |         |                   |               |             |
|                                      |           |      | Run                               | -                       | Sav               | e or Re | estore 😐          |               | Close       |

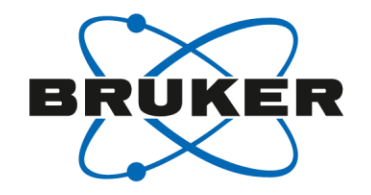

# Converting a PHS file to MTZ format

f2mtz -c hklin *filename*.hkl hklout *filename*.mtz <phs\_to\_mtz.inp

To create the input file you only need to add the three lines below. Just update the cell and space group information (space group is optional). The cell constants just have to be separated by a space.

• Phs\_to\_mtz.inp

```
symmetry H3
cell 78.0 78.0 78.0 90.0 90.0 90.0
format '(3i4,f9.2,f8.4,f8.1,f8.2)'
skipline 0
labout H K L FP FOM PHI SIGFP
ctypout H H H F W P Q
PNAME S100
DNAME
XNAME
```